## Pasos para generar y descargar tu estado de cuenta en NCF en Scotia En Línea Empresarial.

| Scotiabank República Do               | minicana<br>de Cuentas Pagos Gestión de Cuenta | Preferencias           |                   |                      |
|---------------------------------------|------------------------------------------------|------------------------|-------------------|----------------------|
| tesumen Transferencia de Fo           | ndos Crear Pago Centro de Mensa                | es                     |                   |                      |
| Mensajes y Alertas                    |                                                |                        |                   |                      |
| Nuevo(s) Mensaje(s) (0                | Visto(s))                                      |                        |                   |                      |
| Tipo                                  |                                                | Asunto                 |                   | Prioridad            |
|                                       |                                                |                        |                   |                      |
|                                       |                                                |                        |                   |                      |
| Transacciones Pendientes o            | le Autorización                                |                        | Ver Cuentas       |                      |
| and the factor of the                 | Ítems                                          | Autorización Pendiente | Seleccionar Cu    | ienta para Ver       |
| leneficiano (s)                       |                                                | 0                      | Buscar Quartas:   | Actualizar L         |
| anórito (s) de Transrerencia a re     | roeros                                         | 0                      | CTA COSTRUCT COM  | EPOLI -              |
| Desembolso (s) Empresarial            |                                                | 0                      | CUENTAS DE AHORRO | S COMERCIALES EN USS |
| esembolso (s) Particular              |                                                | 0                      |                   |                      |
| os pagos instantáneos                 |                                                | 0                      |                   |                      |
| ago (s) de Facturas                   |                                                | 0                      |                   |                      |
| agos (s) de Transferencia Electrónica | de Fondos Internacional                        | 0                      |                   |                      |
| fantilla (s)                          |                                                | 0                      |                   |                      |
| uspensión de Pagos                    |                                                | 0                      | Ver Cuenta        | 100 million (1997)   |
| 'ransferencia (s)                     |                                                | 0                      |                   |                      |
| ransferencia (s) a Terceros           |                                                | 0                      |                   |                      |
|                                       |                                                |                        |                   |                      |
| Tasas de Operaciones Caml             | viarias *                                      |                        |                   |                      |
| Tasas de Operaciones Cami<br>Ioneda   | biarias *<br>Compra                            | Venta                  | Honeda            | Compra               |

Haz clic en **Estados de Cuenta en NCF.** 

| Tablero Informativo Informes de C                                                       | ventas Pagos Gestión de Cuenta                                                           | Preferencies                                                                                    |                                                                                                    |                                                                                          |                     |
|-----------------------------------------------------------------------------------------|------------------------------------------------------------------------------------------|-------------------------------------------------------------------------------------------------|----------------------------------------------------------------------------------------------------|------------------------------------------------------------------------------------------|---------------------|
| Resumen de Cuentas Actividad de                                                         | Caenta Informes de Actividad Bi                                                          | nqueda Avanzada Estados Aliliado                                                                | 0                                                                                                    |                                                                                          |                     |
| ependiendo de su sistema aperativa o el n<br>idos los Estados de cuenta electrónicos se | avegador, su Estado de Cuenta Bectrónico pr<br>encuentran en formato PDF y requieren que | uede ser almacenado en la carpeta Archivos ten<br>ustad tenga el visor de PDF como Adobe Reader | rporales de Diternet o se guardan en el escritorio. Recomenda<br>Instalado en su equipo. Descargue la última versión gratuita                                                                                                    | mos ver su Estado de Cuerta electrónico desde un equip<br>del software en www.adobe.com. | e segura.           |
| Declaración de cuenta                                                                   |                                                                                          |                                                                                                 |                                                                                                    |                                                                                          | Estados de Cuerta ( |
| Número de Cuenta                                                                        | Todas las Cuestas                                                                        | v                                                                                               | Periodo                                                                                                    | Totas las Fechas V                                                                       | Actuations          |
| Fecha Inicial                                                                           | DO/HH/AAAA                                                                               |                                                                                                 | Fecha Final                                                                                                    | DD/NH/AAAA                                                                               |                     |
|                                                                                         |                                                                                          |                                                                                                 | Opción de vista 1 - 19 de 19 elementos                                                                                                    |                                                                                          |                     |
|                                                                                         | Careta                                                                                   |                                                                                                 | Número de Caenta                                                                                                    |                                                                                          | Fecha del estado    |
| TA. CORRUNTE COMPRCIAL                                                                  |                                                                                          |                                                                                                 | and the second second s | 31-64-2020                                                                               | Landona             |
| LIENTAS DE ANORROS COMERCIALES EN                                                       | U58                                                                                      |                                                                                                 |                                                                                                    | 31-9/-2020                                                                               |                     |
| TA. CORRIENTE COMERCIAL                                                                 |                                                                                          |                                                                                                 |                                                                                                    | 30-jun-2020                                                                              |                     |
| UEMTAS DE ANORROS COMERCIALES EN                                                        | USS                                                                                      |                                                                                                 |                                                                                                    | 30-jun-2020                                                                              |                     |
| TA. CORRIENTE COMERCIAL                                                                 |                                                                                          |                                                                                                 |                                                                                                    | 31-may-2020                                                                              |                     |
| TA, CORRIENTE COMERCIAL                                                                 |                                                                                          |                                                                                                 |                                                                                                    | 31-may-2020                                                                              |                     |
| CUENTAS DE ANORROS COMERCIALES EN                                                       | U58                                                                                      |                                                                                                 |                                                                                                    | 31-may-2020                                                                              |                     |
| TA. CORRIENTE COMERCIAL                                                                 |                                                                                          |                                                                                                 |                                                                                                    | 30-abr-2020                                                                              |                     |
| JUENTAS DE AHORROS COMERCIALES EN                                                       | US\$                                                                                     |                                                                                                 |                                                                                                    | 30-abr-2020                                                                              |                     |
| CTA, CORRIENTE COMERCIAL                                                                |                                                                                          |                                                                                                 |                                                                                                    | 31-mar-2020                                                                              |                     |
| CUENTAS DE ANORROS COMERCIALES EN                                                       | USS                                                                                      |                                                                                                 |                                                                                                    | 31-mar-2020                                                                              |                     |
| CTA, CORRIENTE COMERCIAL                                                                |                                                                                          |                                                                                                 |                                                                                                    | 29-feb-2020                                                                              |                     |
| JUENTAS DE AHORROS COMERCIALES EN                                                       | USS                                                                                      |                                                                                                 |                                                                                                    | 20-feb-2020                                                                              |                     |
| TA, CORRIENTE COMERCIAL                                                                 |                                                                                          |                                                                                                 |                                                                                                    | 31-ene-2020                                                                              |                     |
| UENTAS DE AHORROS COMERCIALES EN                                                        | USS                                                                                      |                                                                                                 |                                                                                                    | 20-ene-2020                                                                              |                     |
| CTA, CORRIENTE COMERCIAL                                                                |                                                                                          |                                                                                                 |                                                                                                    | 31-6c-2029                                                                               |                     |
| JUENTAS DE AHORROS COMERCIALES EN                                                       | USS                                                                                      |                                                                                                 |                                                                                                    | 20-dic-2029                                                                              |                     |
| CTA. CORRIENTE COMERCIAL                                                                |                                                                                          |                                                                                                 |                                                                                                    | 30-nov-2009                                                                              |                     |
| CLEATES OF EXCEROS COMPRCIALIES FR                                                      | 184                                                                                      |                                                                                                 |                                                                                                    | 20-nov-2009                                                                              |                     |

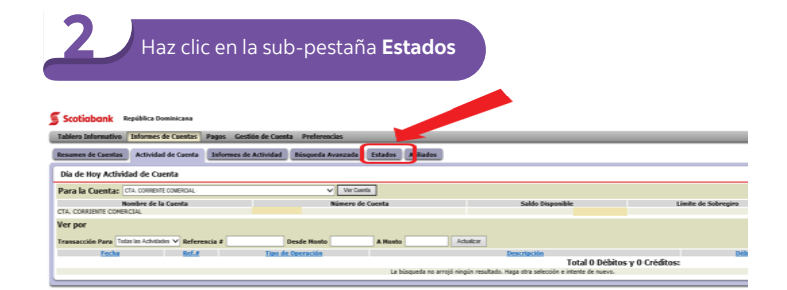

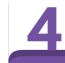

Verás los estados de cuenta en NCF por mes, haz clic en el mes que deseas descargar.

Scotiabank República Dom

| Tublero Internativo Inter | Times de Caleiros Tre | ugos descon de caem   | u Preferencius    |         |                   |                       |                    |                  |
|---------------------------|-----------------------|-----------------------|-------------------|---------|-------------------|-----------------------|--------------------|------------------|
| Resumen de Cuentas Act    | ividad de Cuenta      | Informes de Actividad | Búsqueda Avanzada | Estados | Afiliados         |                       |                    |                  |
| Estados de Cuenta en      | NCF                   |                       |                   |         |                   |                       |                    |                  |
| Nombre de la Empresa      |                       |                       | <b>~</b>          |         |                   | Periodo               | Todas las Fechas 💙 |                  |
| Fecha Inicial             |                       |                       | DD/NN/AAAA        |         |                   | Fecha Final           |                    | D/MM/AAAA        |
|                           |                       |                       |                   |         | Opción de vista : | 1 - 50 de 9 elementos |                    |                  |
|                           |                       | Nombre de la l        | Empresa           |         |                   |                       |                    | Fecha del estado |
|                           |                       |                       |                   |         |                   |                       |                    |                  |
|                           |                       |                       |                   |         |                   |                       |                    |                  |
|                           |                       |                       |                   |         |                   |                       |                    |                  |
|                           |                       |                       |                   |         |                   |                       |                    |                  |
|                           |                       |                       |                   |         |                   |                       |                    |                  |
|                           |                       |                       |                   |         |                   |                       |                    |                  |
|                           |                       |                       |                   |         |                   | 01-98-2020            |                    |                  |

5 Se abr

Se abrirá una ventana emergente para seleccionar "**Abrir**" o "**Salva**r". Selecciona la opción de tu conveniencia.

| Scotiat  | pank                                                                                             |   |   |
|----------|--------------------------------------------------------------------------------------------------|---|---|
| Descarga | ır Archivo                                                                                       |   |   |
|          | Statement-NCF-2019-11-01.pdf                                                                     |   |   |
|          |                                                                                                  |   |   |
|          |                                                                                                  |   |   |
| •        | Do you want to open or save <b>statement.pdf</b> (644 KB) from <b>ibcms-esm.scotiabank.com</b> ? | 2 | < |

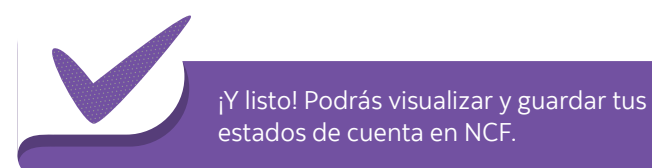

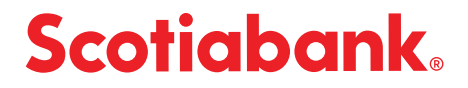